## **Universidad Del Sureste**

Nombre de la Licenciatura:

Díseño Grafico

Nombre De La Asignatura:

Serígrafia

# **Profesora:**

Jonathan Alejandro Verdugo Lopez

Tema: SEPARACIÓN DE COLORES

Nombre Del Alumno:

Fernando José López Zamorano

Número de Control:

409423419

3 cuatrimestre

### SEPARACIÓN DE COLORES

- 1. Abrir la imagen en photoshop
- 2. Abrir la ventana selección
- 3. En selección, abrir la opción que dice gama de colores
- 4. Seleccionar con el cuentagotas el color que quieres separar, darle ACEPTAR y una ves seleccionado darle CTRL + J
- 5. y listo ya tenemos cada color separado

#### **RESULTADO FINAL**

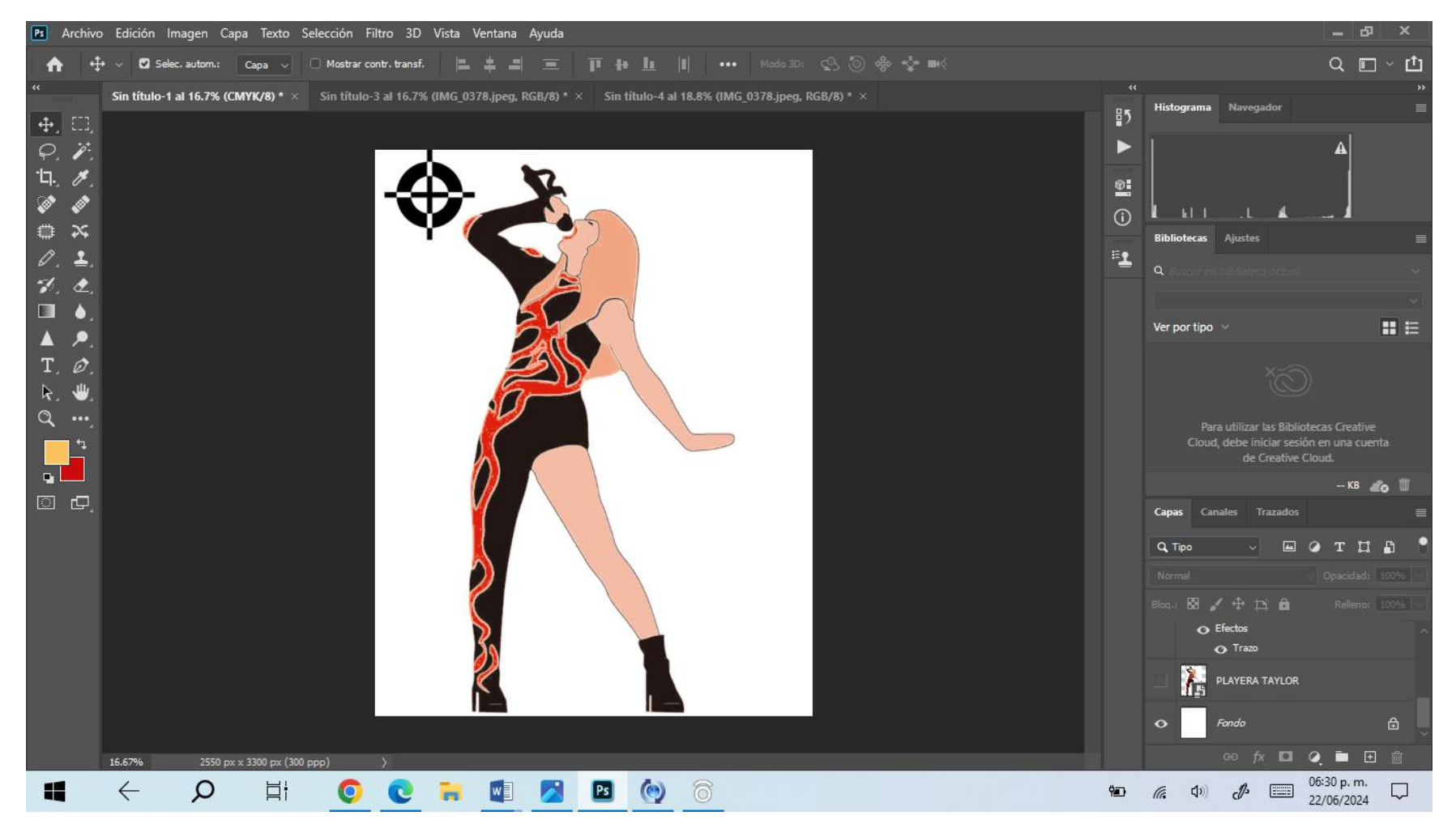

### CAPAS DE LOS COLORES

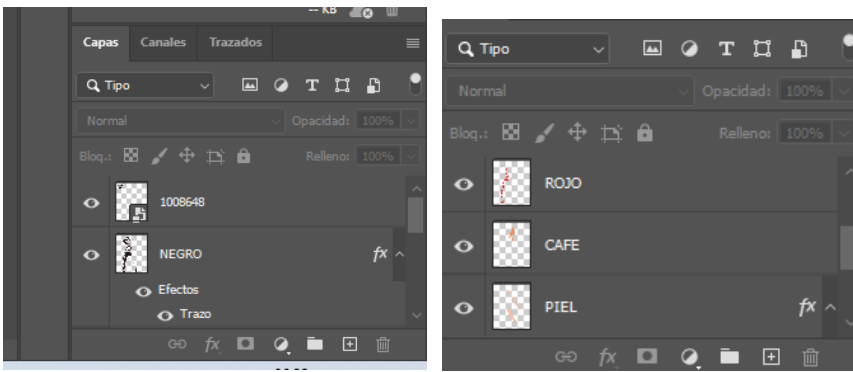

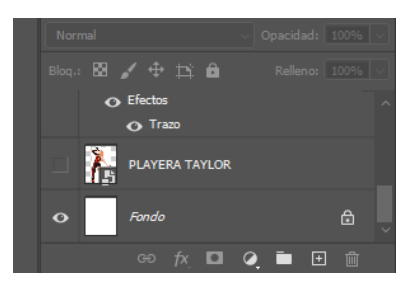